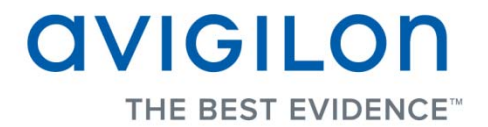

# Guía del usuario de Avigilon Control Center Server

Versión 4.10

PDF-SERVER-D-Rev1\_ES

Copyright © 2011 Avigilon. Todos los derechos reservados.

La información incluida en este documento está sujeta a cambios sin previo aviso.

No se permite la copia, distribución, publicación, modificación o incorporación de este documento, total o parcial, sin el permiso expreso por escrito de Avigilon. En el caso de que se permita la copia, distribución, publicación, modificación o incorporación de este documento, no se realizará ningún cambio ni eliminación de la atribución de autoría, leyenda de marca comercial o aviso de copyright. Ninguna parte de este documento podrá ser reproducida, almacenada en un sistema de recuperación, publicada, usada para explotación comercial ni transmitida, de ninguna forma y por ningún medio, electrónico, mecánico, fotocopia, grabación y otros medios, sin la autorización expresa por escrito de Avigilon.

Avigilon Tel +1.604.629.5182 Fax +1.604.629.5183 http://www.avigilon.com

Revisado 2011-12-13

# Contenido

| Introducción 1                                                      | I |
|---------------------------------------------------------------------|---|
| Qué es Avigilon Control Center Server                               | 1 |
| Requisitos del sistema                                              | 2 |
| Para más información                                                | 3 |
| Avigilon University                                                 | 3 |
| Soporte técnico                                                     | 3 |
| Actualizaciones                                                     | 3 |
| Comentarios                                                         | 3 |
| Desplazarse por la aplicación                                       | 1 |
| Control Center Server                                               | 1 |
| Herramienta de administración                                       | 5 |
| Acceder a la herramienta de administración                          | 5 |
| Ventana Panel de administración                                     | 3 |
| Configuración                                                       | ) |
| Administrar licencias en el servidor                                | 9 |
| Acceder a los ajustes de licencias del servidor                     | 9 |
| Activar una licencia en Internet11                                  | 1 |
| Activar una licencia manualmente15                                  | 5 |
| Configurar los ajustes de almacenamiento del servidor25             | 5 |
| Acceder a la configuración de almacenamiento del servidor25         | 5 |
| Establecer la configuración inicial del almacenamiento del servidor | 7 |
| Cambiar la configuración de almacenamiento28                        | 3 |

| Borrar la configuración de almacenamiento                 | 30 |
|-----------------------------------------------------------|----|
| Configurar los ajustes de copia de seguridad del servidor | 30 |
| Configurar los ajustes de red del servidor                | 32 |
| Usar la herramienta de administración                     | 34 |
| Iniciar y cerrar Avigilon Control Center Server           | 34 |
| Cerrar Control Center Server                              | 34 |
| Iniciar Control Center Server                             | 35 |
| Iniciar Avigilon Control Center Client                    | 36 |
| Iniciar el cliente web de Avigilon Control Center         | 37 |
| Ver registros de aplicación                               | 38 |
| Exportar e importar ajustes                               | 40 |
| Exportar ajustes del servidor                             | 40 |
| Importar ajustes del servidor                             | 41 |
| Índice                                                    | 43 |

# Introducción

# Qué es Avigilon Control Center Server

El software Avigilon Control Center Server es una aplicación que captura y registra los datos de vigilancia de las cámaras y codificadores de red. Los datos capturados se envían después a la aplicación Avigilon Control Center Client para que se revisen.

La aplicación Avigilon Control Center Server contiene dos partes principales: el servicio de Windows de Control Center Server y la herramienta de administración (Admin Tool). El servicio de Windows de Control Center Server dirige el vídeo a donde necesita ser almacenado o transmitido en directo a la red. Mientras que la aplicación Admin Tool es la interfaz que le permite configurar los ajustes administrativos de Control Center Server.

Hay tres ediciones disponibles en la aplicación Server: Core, Standard y Enterprise. La edición Core permite que se conecten 16 cámaras y 2 clientes al servidor al mismo tiempo. Mientras que la edición Standard permite que se conecten 24 cámaras y 5 clientes al servidor al mismo tiempo. La edición Enterprise permite que 96 cámaras e ilimitados clientes se conecten al servidor, más la opción de instalar funciones adicionales bajo licencia así como software de integración de terceros. La edición del software Server también determina qué funciones están disponibles en la aplicación Client. Visite el sitio web de Avigilon para obtener una visión general de las funciones disponibles con cada licencia: <a href="http://avigilon.com/products/controlcenter/overview/">http://avigilon.com/products/controlcenter/overview/</a>

# Requisitos del sistema

|                              |                                                                                                    | 10 MB/s                                                                                                    | Portátil, 5 MB/s                                                                                      |
|------------------------------|----------------------------------------------------------------------------------------------------|----------------------------------------------------------------------------------------------------|----------------------------------------------------------------------------------------------------|
| Consolidad da                | 22MP/c                                                                                                    | > 64 cámaras                                                                                                    | > 4 cámaras                                                                                           |
| grabación:                   | > 96 cámaras                                                                                                    | *Puede ver imágenes en directo y<br>grabadas                                                                                                    | *Puede ver imágenes en<br>directo y grabadas                                                          |
| Sistema<br>operativo         | Windows XP SP2,<br>Windows XP SP2 x64,<br>Windows Vista 32 bits o<br>64 bits, Windows Server<br>2003 SP2, Windows<br>Server 2008 o Windows<br>7<br>Se recomienda un<br>sistema operativo de 64<br>bits | Windows XP SP2,<br>Windows XP SP2 x64,<br>Windows Vista 32 bits<br>o 64 bits, Windows<br>Server 2003 SP2,<br>Windows Server 2008<br>o Windows 7 | Windows XP con<br>Service Pack<br>(SP) 2 o<br>posterior,<br>Windows Vista o<br>Windows 7              |
| CPU                          | Procesador Intel Quad<br>Core Xeon 2,0 GHz                                                                                                    | Procesador Intel Quad<br>Core Xeon 2,0 GHz                                                                                                    | Procesador Intel<br>Dual Core 2,0<br>GHz                                                              |
| RAM del<br>sistema           | 4 GB DDR2                                                                                                    | 2 GB DDR                                                                                                    | 2 GB                                                                                                  |
| Tarjeta de<br>vídeo          | n/d                                                                                                    | nVidia Quadro FX 570<br>dual DVI                                                                                                    | DirectX 9.0c<br>compatible con<br>128 MB RAM<br>(nVidia 7600 o<br>superior o ATI<br>X1600 o superior) |
| Tarjeta de<br>red            | Adaptadores de servidor<br>1 Gbps Intel Pro/1000 o<br>Broadcom NetXtreme II                                                                                                    | 1 Gbps                                                                                                    | 1 Gbps                                                                                                |
| Unidades<br>de disco<br>duro | Unidades de disco duro<br>SATA-II 7200 RPM<br>Enterprise Class                                                                                                    | Unidades de disco duro<br>SATA-II 7200 RPM                                                                                                    | Unidades de<br>disco duro SATA-<br>II                                                                 |

# Para más información

Visit Avigilon at <u>http://www.avigilon.com/</u> for additional product documentation.

#### Avigilon University

Avigilon University ofrece vídeos de formación en línea y gratuitos que explican cómo configurar y usar el sistema de vigilancia de Avigilon. Regístrese en línea en el sitio de partners de Avigilon para comenzar: <u>http://avigilon.com/partners/</u>

#### Soporte técnico

Para obtener información de soporte adicional, visite http://www.avigilon.com/support/.

El horario del Centro de atención al cliente de Avigilon es de 6:00 a.m. a 6:00 p.m. hora del Pacífico (PST) y se puede acceder a él mediante una llamada al siguiente número de teléfono gratuito: +1.888.281.5182.

Los correos electrónicos se pueden enviar a: support@avigilon.com.

Para obtener asistencia técnica de urgencia 24 horas al día, 7 días a la semana, llame a la línea directa de soporte técnico de urgencia de Avigilon al teléfono +1.604.506.3117.

#### **Actualizaciones**

Se podrán descargar las actualizaciones de firmware y software en el momento en que estén disponibles. Visite periódicamente <u>http://www.avigilon.com/support/software</u> para ver si hay actualizaciones disponibles.

#### **Comentarios**

Valoramos sus comentarios. Visite nuestra página de comentarios para dar su opinión sobre nuestros productos y servicios: <u>http://avigilon.com/feedback/</u>

# Desplazarse por la aplicación

La aplicación Avigilon Control Center Server contiene dos partes: el servicio de Windows de Control Center Server y la herramienta de administración (Admin Tool).

El servicio de Windows de Control Center Server se ejecuta automáticamente cuando se inicia el ordenador.

La herramienta de administración se utiliza para configurar el servicio de Windows de Control Center Server. Por ejemplo, desde la herramienta de administración puede agregar licencias, definir la red y configurar los ajustes de copia de seguridad y almacenamiento para la aplicación Avigilon Control Center.

## Control Center Server

La aplicación Control Center Server es un servicio de Windows, por tanto se ejecuta automáticamente en segundo plano.

Si se requiere, puede configurar las propiedades de Control Center Server en la ventana Servicios. Se puede acceder a la ventana Servicios a través de **Panel de control > Herramientas administrativas > Servicios**.

| Services                |                                                                                                    |                                                                                                    |                                                                                                    |                                  |   |
|-------------------------|----------------------------------------------------------------------------------------------------|----------------------------------------------------------------------------------------------------|----------------------------------------------------------------------------------------------------|----------------------------------|---|
| <u>File Action View</u> | Help                                                                                                 |                                                                                                    |                                                                                                    |                                  |   |
| ← → 💽 🚰 🖉               | ) 🗟 😰 🖬 🕨 🔳 🗉 🖦                                                                                      |                                                                                                    |                                                                                                    |                                  |   |
| 🍇 Servicios (locales)   | 🖏 Servicios (locales)                                                                                |                                                                                                    |                                                                                                    |                                  |   |
|                         | Avigilon Control Center                                                                              | Nombre 🔺                                                                                                    | Descripción                                                                                                    | Estado                           | ^ |
|                         | Detener el servicio<br>Reiniciar el servicio<br>Description:<br>Avigilon Control Center NVR Software | .NET Runtime Opti<br>NET Runtime Opti<br>Alerter<br>Application Experie<br>Application Layer G<br>Application Manage<br>ASP.NET State Ser<br>Automatic Updates | Microsoft<br>Microsoft<br>Notifies sel<br>Processes<br>Provides su<br>Processes i<br>Provides su<br>Enables th | Iniciado<br>Iniciado<br>Iniciado |   |
|                         |                                                                                                    | Avigilon Control Ce<br>Avigilon Control Ce<br>Background Intellig<br>ClipBook<br>COM+ Event System<br>COM+ System Appl                                         | Avigilon Co<br>Avigilon Co<br>Transfers d<br>Enables Cli<br>Supports S<br>Manages t                            | Iniciado<br>Iniciado<br>Iniciado | × |
|                         |                                                                                                    | <                                                                                                    |                                                                                                    |                                  | > |
|                         | \Extended / Standard /                                                                               |                                                                                                    |                                                                                                    |                                  |   |
|                         |                                                                                                    |                                                                                                    |                                                                                                    |                                  |   |

Figura A. Ventana Servicios

## Herramienta de administración

La herramienta de administración se utiliza para configurar los ajustes de Control Center Server. Desde esta herramienta, puede configurar el tamaño del espacio de almacenamiento de datos de vigilancia, donde se realiza una copia de seguridad de los archivos, las licencias para Avigilon Control Center y los puertos de red.

#### Acceder a la herramienta de administración

Se puede acceder a la herramienta de administración de cualquiera de las formas siguientes:

 En el menú Inicio de Windows, seleccione Programas > Avigilon > Avigilon Control Center Server > Avigilon Control Center Server Admin Tool

- Haga doble clic en el icono de acceso directo de Avigilon Control Center Server Admin
   Tool que se encuentra en el escritorio.
- Haga doble clic en el icono de Avigilon Control Center en la bandeja del sistema.

El icono de Avigilon Control Center de la bandeja del sistema cambia de color dependiendo del estado del software Server.

| < <u>0</u>                                  | <b>©</b>                                    |
|---------------------------------------------|---------------------------------------------|
| Figura A. Icono de Avigilon Control Center: | Figura B. Icono de Avigilon Control Center: |
| Control Center Server se está ejecutando    | Control Center Server no se está ejecutando |

#### Ventana Panel de administración

En la herramienta de administración, puede iniciar o cerrar la aplicación Control Center Server en cualquier momento. Consulte <u>Iniciar y cerrar Avigilon Control Center Server</u>.

La ventana Panel de administración contiene dos pestañas: la pestaña General y la pestaña Ajustes.

| Panel de administración de Avigilon Control Center 4     |                             |
|----------------------------------------------------------|-----------------------------|
| Control Center Server<br>se está ejecutando              |                             |
| 🔶 Cerrar                                                 |                             |
| General Ajustes                                          |                             |
| Iniciar Control Center Terregistros<br>Client aplicación | de                          |
| 🔞 Ayuda 📃 Mos                                            | trar esta ventana al inicio |

Figura C. Herramienta de administración, pestaña General

| Característica                   | Descripción                                                                            |
|----------------------------------|----------------------------------------------------------------------------------------|
| Iniciar Control<br>Center Client | Haga clic en este botón para iniciar el software Avigilon Control Center<br>Client.    |
| Ver registros de aplicación      | Haga clic en este botón para ver los registros de errores de Control<br>Center Server. |
| 🖉 Panel de administra            | ción de Avigilon Control Center 4                                                      |
|                                  | Control Center Server<br>se está ejecutando                                            |
|                                  | 🜩 Cerrar                                                                               |
| General Ajustes                  |                                                                                        |
| Licencias                        | Almacenamiento                                                                         |
| Red 🕺                            | Copia de seguridad                                                                     |
| ) Exportar a                     | ajustes 💦 Importar ajustes                                                             |
| 🖉 Ayuda                          | Mostrar esta ventana al inicio                                                         |

Figura D. Herramienta de administración, pestaña Ajustes

| Característica        | Descripción                                                                                                    |
|-----------------------|----------------------------------------------------------------------------------------------------|
| Licencias             | Haga clic en este botón para ver y agregar licencias al sistema Avigilon<br>Control Center. Consulte <u>Administrar licencias en el servidor</u> para obtener<br>más información.                                           |
| Almacenamiento        | Haga clic en este botón para definir la cantidad de espacio del servidor para el almacenamiento de datos de vigilancia. Consulte <u>Configurar los</u> ajustes de almacenamiento del servidor para obtener más información. |
| Red                   | Haga clic en este botón para definir los puertos de red. Consulte<br><u>Configurar los ajustes de red del servidor</u> para obtener más información.                                                                        |
| Copia de<br>seguridad | Haga clic en este botón para definir dónde se van a almacenar los<br>archivos de copia de seguridad. Consulte <u>Configurar los ajustes de copia</u>                                                                        |

|                  | de seguridad del servidor para obtener más información.                                                                                                    |
|------------------|----------------------------------------------------------------------------------------------------|
| Exportar ajustes | Haga clic en este botón para exportar los ajustes del servidor. Consulte<br>Exportar ajustes de servidor para obtener más información.                                  |
| Importar ajustes | Haga clic en este botón para importar los ajustes del servidor actual o desde otro servidor. Consulte <u>Importar ajustes de servidor</u> para obtener más información. |

# Configuración

Complete los procedimientos siguientes para configurar la aplicación Avigilon Control Center Server para que adapte a sus necesidades.

### Administrar licencias en el servidor

Una vez instalada la aplicación Avigilon Control Center Server, debe agregar la licencia de software a la aplicación o Control Center Server no se ejecutará.

#### Acceder a los ajustes de licencias del servidor

- 1. Abra la herramienta de administración. Consulte <u>Herramienta de administración</u> para obtener más información.
- 2. En la pestaña Ajustes, haga clic en Licencias.

| Ø | Panel de administración de                  | Avigilon Control Center 4 |               |
|---|---------------------------------------------|---------------------------|---------------|
|   | Control Center Server<br>se está ejecutando |                           |               |
|   |                                             |                           |               |
| ļ | General Ajustes                             |                           |               |
|   | Licencias                                   | Almacenamiento            |               |
|   | 💑 Red                                       | Copia de seguridad        |               |
|   | Exportar ajustes                            | Importar ajustes          |               |
| 0 | Ayuda                                       | 🔲 Mostrar esta venta      | ana al inicio |

Figura A. Herramienta de administración de Control Center

3. En el cuadro de diálogo Activación de licencia, puede ver todas las claves del producto válidas y los derechos de acceso disponibles actuales.

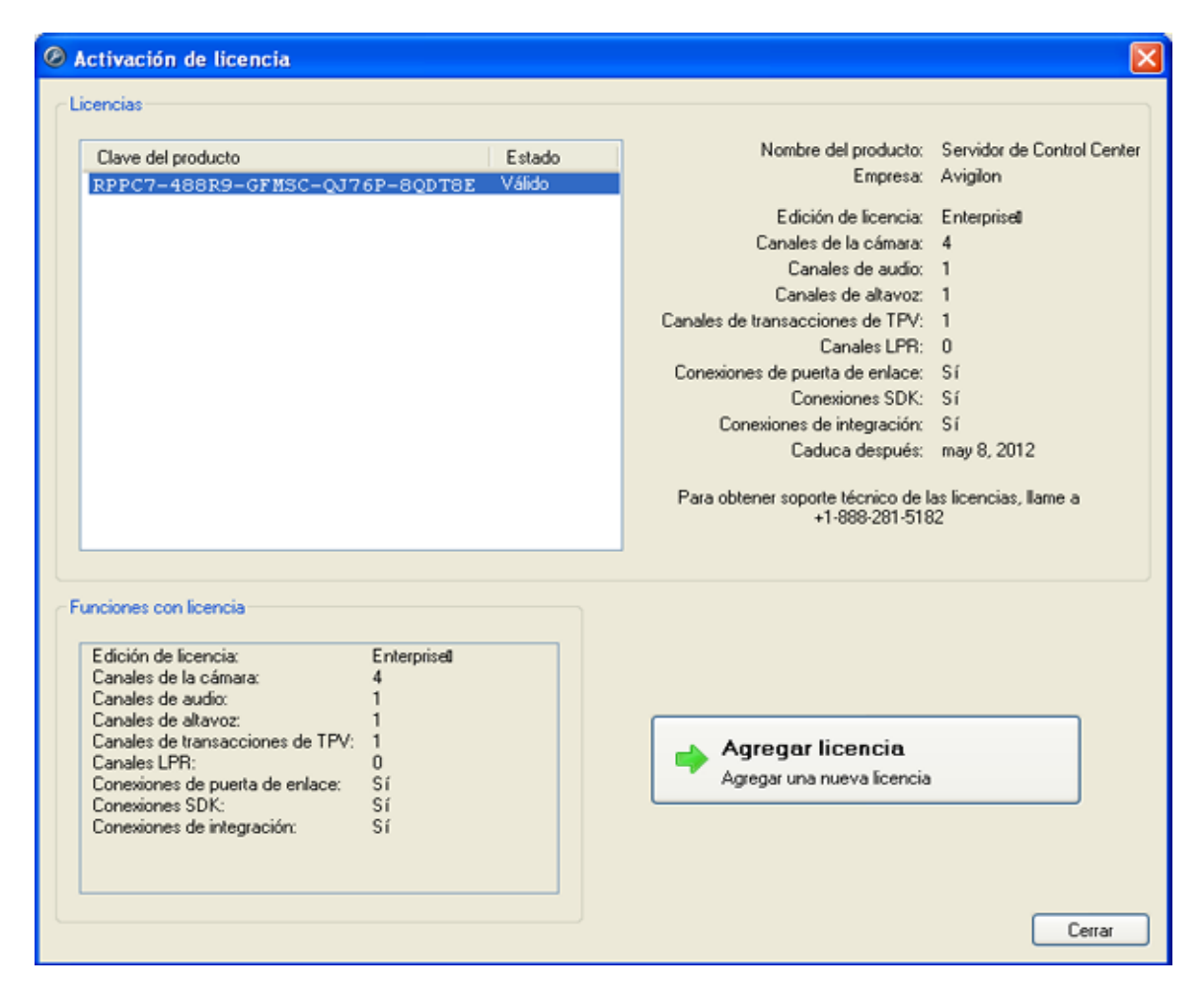

Figura B. Cuadro de diálogo Activación de licencia

#### Activar una licencia en Internet

Si tiene acceso a Internet, la herramienta de administración se conecta a Internet automáticamente y le ayuda a activar su licencia.

- 1. En la herramienta de administración, seleccione Ajustes > Licencias.
- 2. En el cuadro de diálogo Activación de licencia, haga clic en Agregar licencia.
- Si no se ha detectado una conexión a Internet, haga clic en Activación en Internet (recomendado).

Si no se ha detectado una conexión a Internet, consulte Activar una licencia manualmente.

| Ø Agregar licencia                          |                                                                                                    | × |
|---------------------------------------------|----------------------------------------------------------------------------------------------------|---|
| Activar Control Cente                       | er Server                                                                                                    |   |
| •                                           | Activación en Internet (recomendado)<br>Active la licencia en Internet. Seleccione esta opción si el<br>servidor está conectado a Internet.<br>Activación manual |   |
| 🔶 🔿                                         | Active la licencia manualmente. Seleccione esta opción si el                                                                                                    |   |
|                                             | servidor no está conectado a Internet.                                                                                                    |   |
|                                             | 🥝 Conexión a Internet detectada.                                                                                                    |   |
| Avigilon no recibe ni i<br>más información. | utiliza ningún dato personal durante la activación. <u>Haga clic aquí</u> para obtener                                                                           |   |
|                                             | Anterior Cancela                                                                                                    | r |

Figura A. Página Activar Control Center Server

4. Introduzca la clave del producto y aparecerá una marca de verificación si es válida. Si tiene varias claves de producto, haga clic en Agregar clave adicional e introduzca la siguiente clave del producto. Cuando se hayan agregado todas las licencias para este servidor, haga clic en Siguiente.

| Ø Agregar licencia       |                             | × |
|--------------------------|-----------------------------|---|
| Introducir clave del pro | ducto                       |   |
|                          |                             |   |
|                          |                             |   |
|                          | Agregar clave adicional     |   |
|                          |                             |   |
|                          |                             |   |
|                          |                             |   |
|                          |                             |   |
|                          |                             |   |
|                          |                             |   |
|                          |                             |   |
|                          |                             |   |
|                          | Anterior Siguiente Cancelar |   |

Figura B. Página Introducir clave del producto

5. Complete la página de registro del producto para recibir las actualizaciones del producto desde Avigilon y, a continuación, haga clic en **Siguiente**.

| Ø Agregar licencia                                      |                                                                       | × |
|---------------------------------------------------------|-----------------------------------------------------------------------|---|
| Registro del producto                                   |                                                                       |   |
| Para recibir actualizaciones del<br>* Campos requeridos | producto, registre la siguiente información. El registro es opcional. |   |
| 💿 Registrarse para recibir                              | actualizaciones                                                       |   |
| *Nombre:                                                |                                                                       |   |
| *Apellidos:                                             |                                                                       |   |
| *Correo electrónico:                                    |                                                                       |   |
| *País:                                                  |                                                                       |   |
| Provincia:                                              |                                                                       |   |
| Nombre de empresa:                                      |                                                                       |   |
| 🔘 No registrarse para reci                              | bir actualizaciones                                                   |   |
|                                                         |                                                                       |   |
|                                                         |                                                                       |   |
|                                                         | Anterior Siguiente <u>C</u> ancelar                                   |   |

Figura C. Página Registro del producto

6. La herramienta de administración se conecta al servidor de licencias de Avigilon y activa la licencia. Cuando aparezca el mensaje *Activación correcta*, haga clic en **Finalizar**.

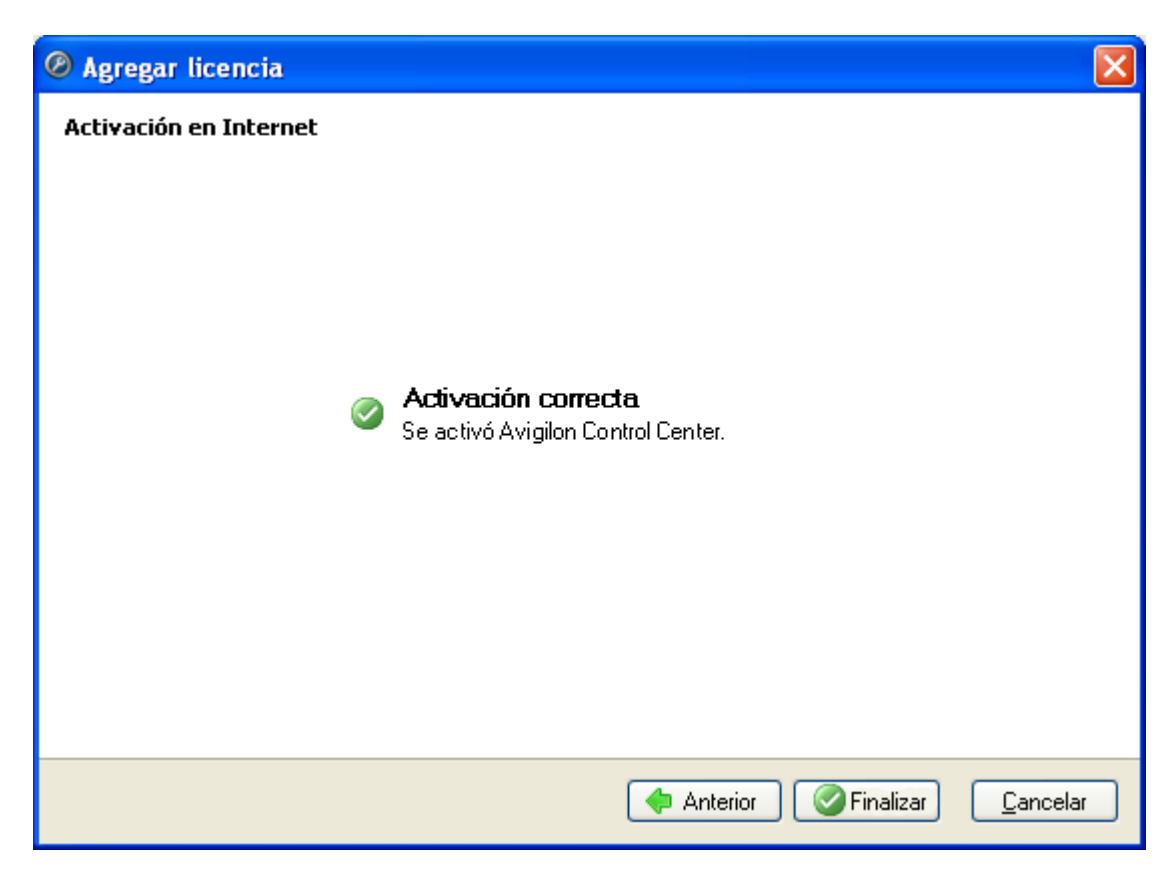

Figura D. Página Activación en Internet correcta

#### Activar una licencia manualmente

Si el servidor no tiene acceso a Internet, puede activar su licencia manualmente descargando el archivo de licencia y activando la licencia en un ordenador que tenga acceso.

- 1. En la herramienta de administración, seleccione Ajustes > Licencias.
- 2. En el cuadro de diálogo Activación de licencia, haga clic en Agregar licencia.
- 3. Si no se ha detectado una conexión a Internet, haga clic en Activación manual.

| Ø Agregar licencia                                                                                                    |                                                                                                    | × |
|----------------------------------------------------------------------------------------------------|----------------------------------------------------------------------------------------------------|---|
| Activar Control Cente                                                                                                    | er Server                                                                                                    |   |
| <b>→</b>                                                                                                    | Activación manual (recomendado)<br>Active la licencia manualmente. Seleccione esta opción si el<br>servidor no está conectado a Internet.<br>Activación en Internet<br>Active la licencia en Internet. Seleccione esta opción si el<br>servidor está conectado a Internet |   |
|                                                                                                    | 🖄 Conexión a Internet detectada.                                                                                                    |   |
| Avigilon no recibe ni utiliza ningún dato personal durante la activación. <u>Haga clic aguí</u> para obtener<br>más información. |                                                                                                    |   |
|                                                                                                    | Anterior Cancelar                                                                                                    | - |

Figura A. Página Activar Control Center Server

4. Haga clic en Paso 1: Generar archivo de activación.

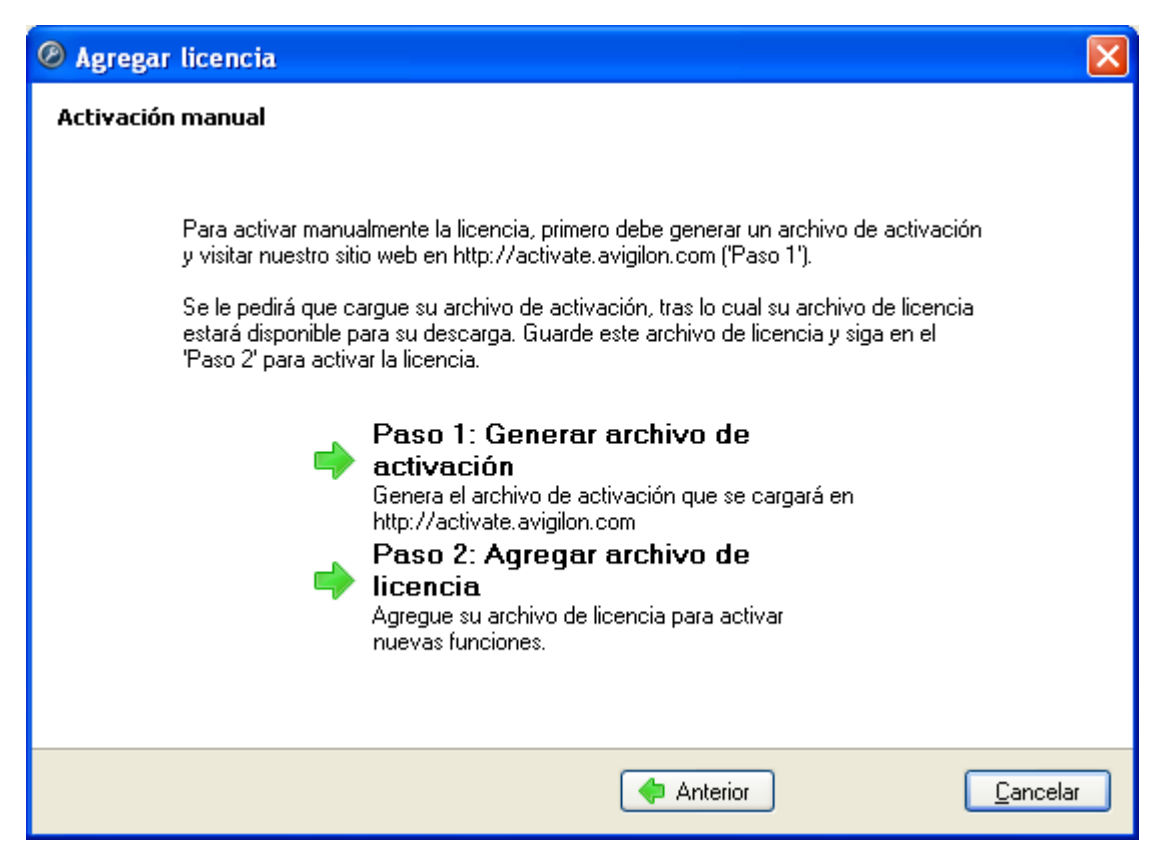

Figura B. Página Activación manual

 Introduzca la clave del producto y aparecerá una marca de verificación si es válida. Si tiene varias claves de producto, haga clic en Agregar clave adicional e introduzca la siguiente clave del producto. Cuando se hayan agregado todas las licencias para este servidor, haga clic en Siguiente.

| Ø Agregar licencia       |                                      | ×  |
|--------------------------|--------------------------------------|----|
| Introducir clave del pro | ducto                                |    |
|                          |                                      |    |
|                          | AAAAA-AAAAA-AAAAA-AAAAAA 🤡           |    |
|                          | Agregar clave adicional              |    |
|                          |                                      |    |
|                          |                                      |    |
|                          |                                      |    |
|                          |                                      |    |
|                          |                                      |    |
|                          |                                      |    |
|                          |                                      |    |
|                          |                                      |    |
|                          | 🔶 Anterior 🛛 🖶 Siguiente 🗌 🗋 Cancela | ır |

Figura C. Página Introducir clave del producto

6. Seleccione la ubicación y el nombre del archivo para el archivo de activación y, a continuación, haga clic en **Siguiente**.

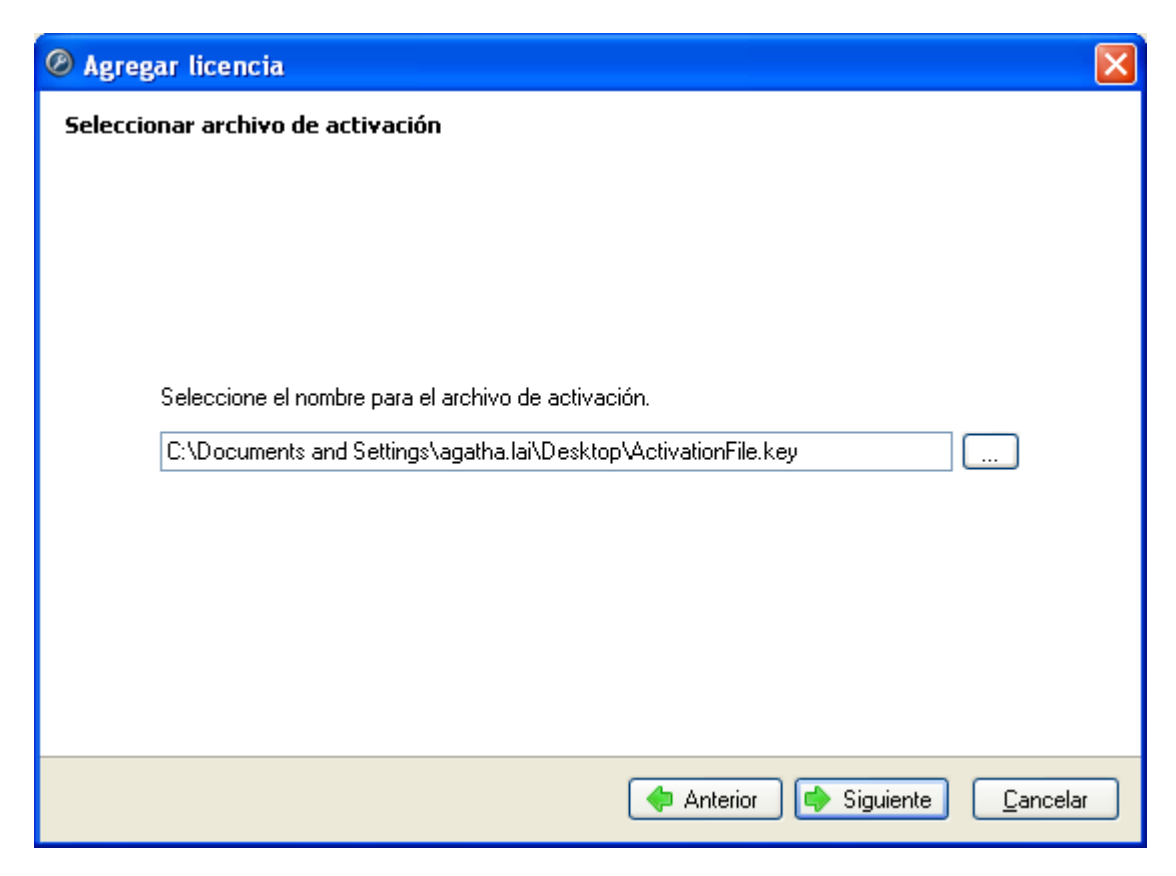

Figura D. Página Seleccionar archivo de activación

7. El archivo de activación se guarda en la ubicación especificada y, a continuación, haga clic en **Siguiente**.

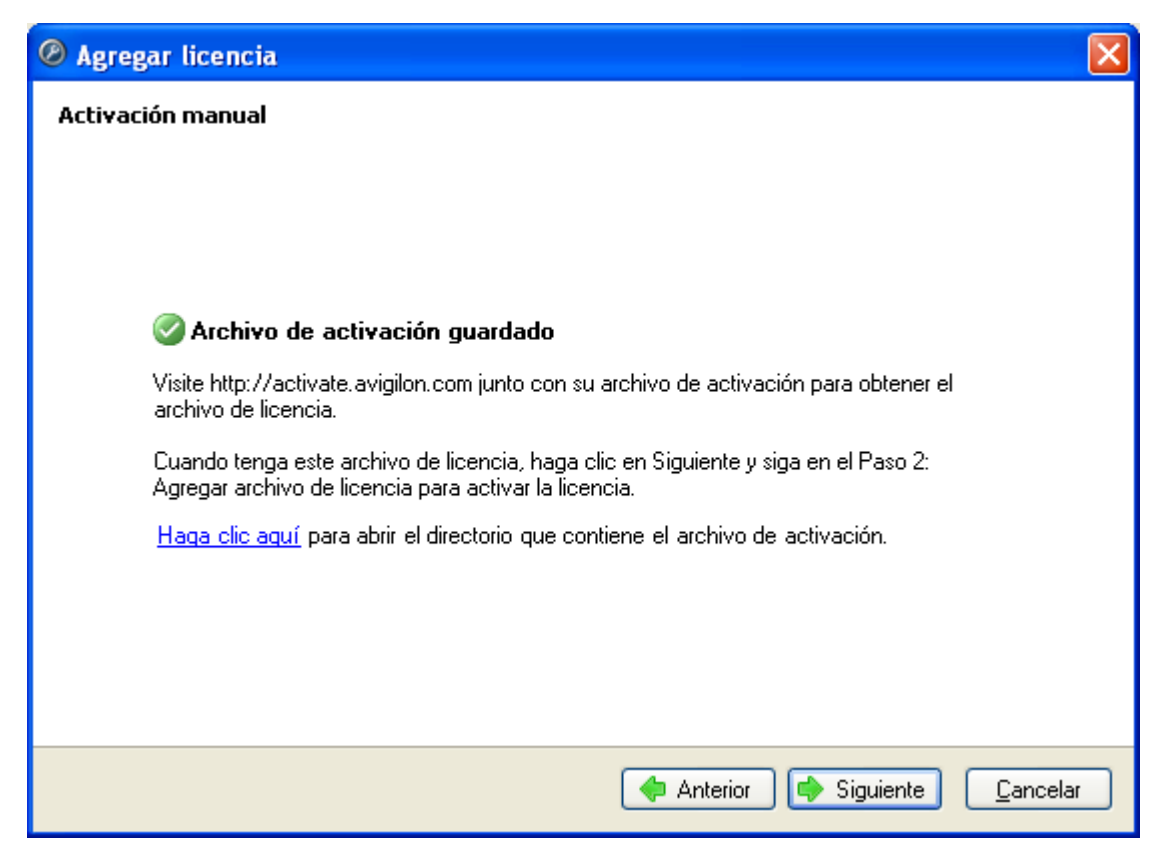

Figura E. Página Archivo de activación guardado

- 8. Copie el archivo de activación guardado en un ordenador con acceso a Internet.
- 9. Abra un navegador web y vaya a http://activate.avigilon.com.
- 10. Busque la ubicación de su archivo de activación y haga clic en Cargar archivo de activación (Upload Activation File).

|                                                                                                    | 🕑 😥 🦘 🗶 🖉 Live Search                 | 2                    |
|----------------------------------------------------------------------------------------------------|---------------------------------------|----------------------|
| File Edit View Favorites Tools Help                                                                                                    |                                       |                      |
| Favorites Aviglion   License Activation                                                                                                    | 🚵 • 🔝 - 🗆 👼 • Page •                  | Safety • Tools • 🕢 • |
| avigilon                                                                                                    | a 🚓 🔍 🍭 Avigilon C                    | Control Center       |
| Avigilon Activation                                                                                                    |                                       |                      |
| Activate License                                                                                                    |                                       |                      |
| To activate your license, please upload your Activation File. Once it had<br>download your License File.<br>Browse<br>Upload Activation File | s been processed, you will be able to |                      |
| Download License File                                                                                                    |                                       |                      |
|                                                                                                    |                                       |                      |
|                                                                                                    |                                       |                      |

Figura F. Sitio web de activación

- 11. Haga clic en **Descargar el archivo de licencia (Download License File)** para descargar el archivo de licencia activado.
- 12. Complete la página de registro del producto para recibir las actualizaciones del producto desde Avigilon y, a continuación, haga clic en **Registrarse (Register)**.

| Search                    | 2         |
|---------------------------|-----------|
|                           |           |
| 🔄 📷 • Eage • Safety • Tgo | 8 . 8.    |
| Avigilon Control Ce       | enter     |
|                           |           |
|                           |           |
|                           |           |
|                           |           |
|                           |           |
|                           |           |
|                           |           |
|                           |           |
|                           |           |
|                           |           |
|                           |           |
|                           |           |
|                           |           |
|                           |           |
|                           |           |
|                           |           |
|                           | net G • B |

Figura G. Sitio web de registro

- 13. Copie el archivo de licencia descargado en el servidor que está activando.
- 14. Haga clic en Paso 2: Agregar archivo de licencia.

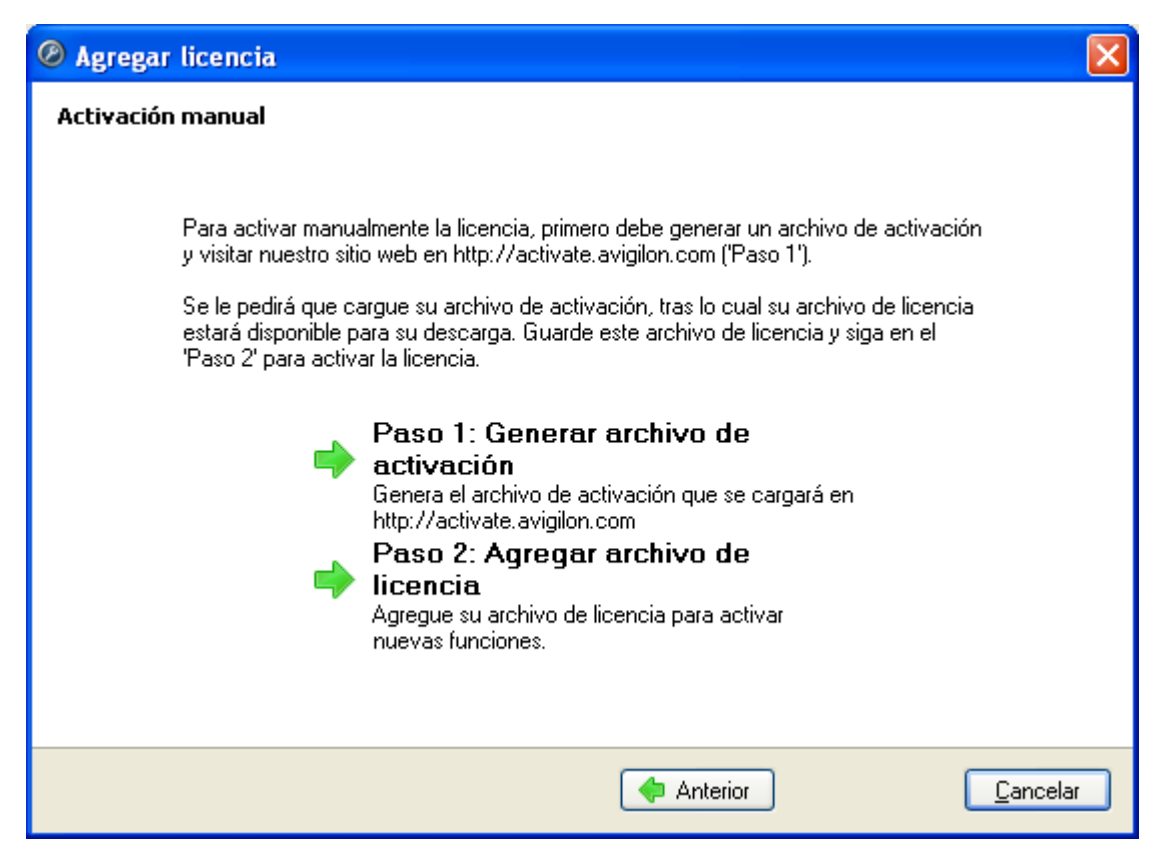

Figura H. Página Activación manual

15. Introduzca la ubicación del archivo de licencia y, a continuación, haga clic en Siguiente.

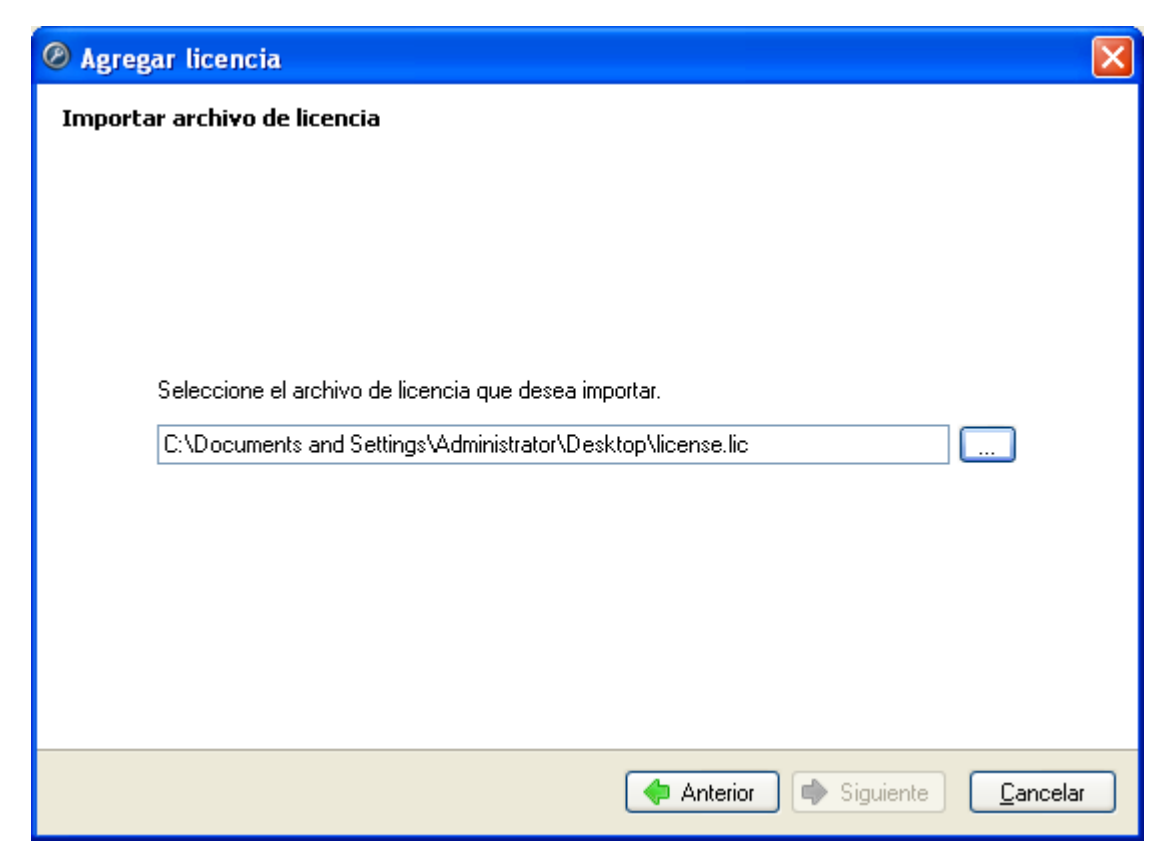

Figura I. Página Importar archivo de licencia

16. Cuando aparezca el mensaje Activación correcta, haga clic en Finalizar.

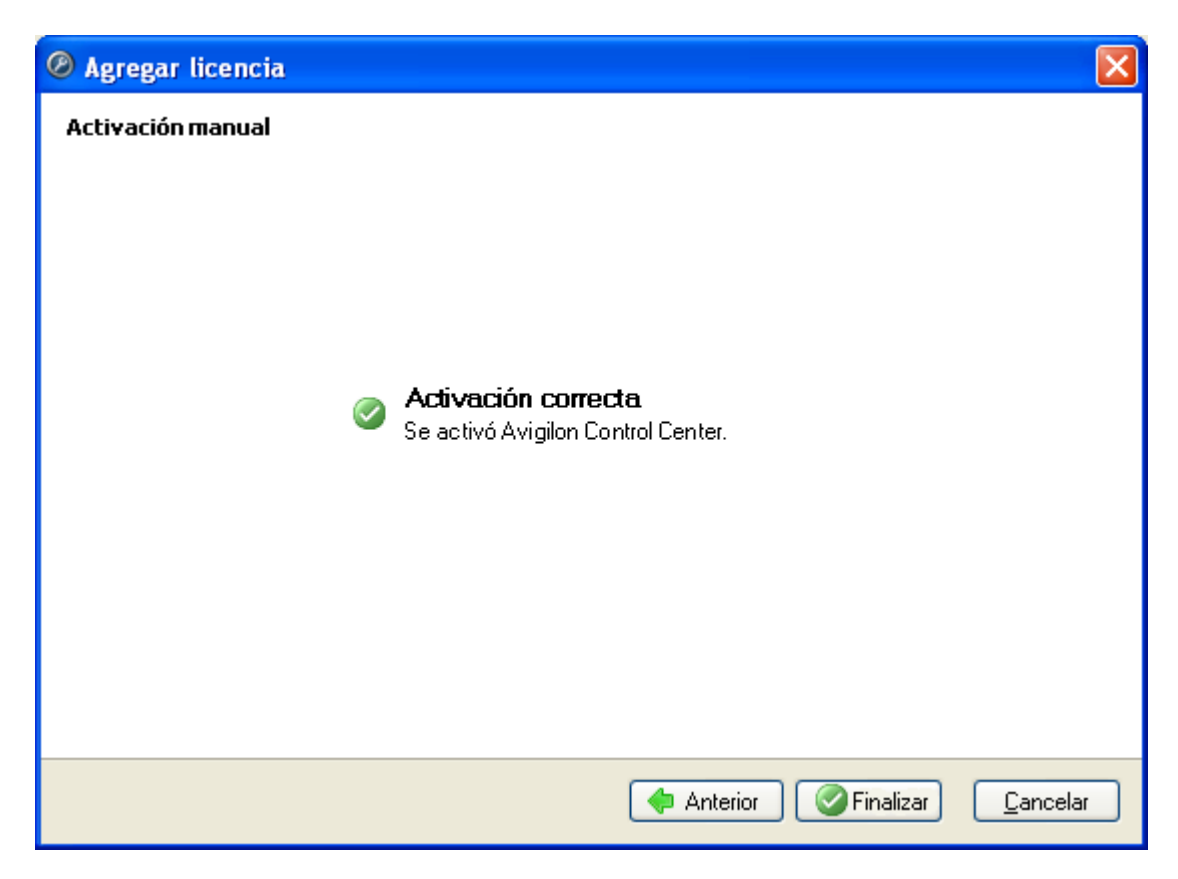

Figura J. Página Activación manual correcta

# Configurar los ajustes de almacenamiento del servidor

Debe configurar los ajustes de almacenamiento del servidor para que el software Avigilon Control Center Server sepa cuánto espacio está asignado para almacenar los datos de vigilancia y dónde se deberían ubicar.

Si la herramienta de administración detecta que no hay ninguna configuración de almacenamiento, iniciará el cuadro de diálogo Establecer configuración de almacenamiento.

#### Acceder a la configuración de almacenamiento del servidor

1. Abra la herramienta de administración. Consulte <u>Herramienta de administración</u> para obtener más información.

- 2. Haga clic en **Cerrar**. La aplicación Control Center Server debe cerrarse antes de que se pueda ver o editar la configuración de almacenamiento.
- 3. En la pestaña Ajustes, haga clic en Almacenamiento.

| Panel de administración de Avigilon | Control Center 4                          |
|-------------------------------------|-------------------------------------------|
| Control<br>no se e                  | Center Server<br>stá ejecutando<br>niciar |
| General Ajustes                     |                                           |
| Licencias                           | Almacenamiento                            |
| 🤹 Red                               | Copia de seguridad                        |
| Exportar ajustes                    | 📜 Importar ajustes                        |
| Ø Ayuda                             | 🔲 Mostrar esta ventana al inicio          |

Figura A. Herramienta de administración de Avigilon Control Center

4. En el cuadro de diálogo Almacenamiento, puede ver la configuración de almacenamiento actual.

| Ø Almace | namiento                                            |                     | X                       |
|----------|-----------------------------------------------------|---------------------|-------------------------|
| C:/      | ↑                                                   | ∱<br>55.4 GB usados | 16.1 GB libres          |
| Z:/      | €.9 GBusados<br>★ Yolumen de configuración          |                     | 0.4 GB libres           |
|          |                                                     |                     |                         |
|          |                                                     |                     |                         |
| Agre     | gar volumen de imagen 📄 😑 Eliminar volumen de image | n                   |                         |
| N BOU    |                                                     | A                   | ceptar <u>C</u> ancelar |

Figura B. Cuadro de diálogo Almacenamiento

# Establecer la configuración inicial del almacenamiento del servidor

Cuando la herramienta de administración de Avigilon Control Center detecta que no hay ninguna configuración de almacenamiento, iniciará el cuadro de diálogo Establecer configuración de almacenamiento con la configuración recomendada.

De manera predeterminada, el software intenta establecer el volumen de datos principal en la unidad más grande disponible para almacenar los datos de vigilancia. El software intenta establecer el volumen de configuración en la segunda unidad más grande disponible para almacenar la información de configuración del sistema.

- Si la configuración recomendada es aceptable, haga clic en Finalizar.
- Si desea cambiar la configuración, haga clic en Cambiar configuración de almacenamiento.
   Consulte <u>Cambiar la configuración de almacenamiento</u> para obtener más información.

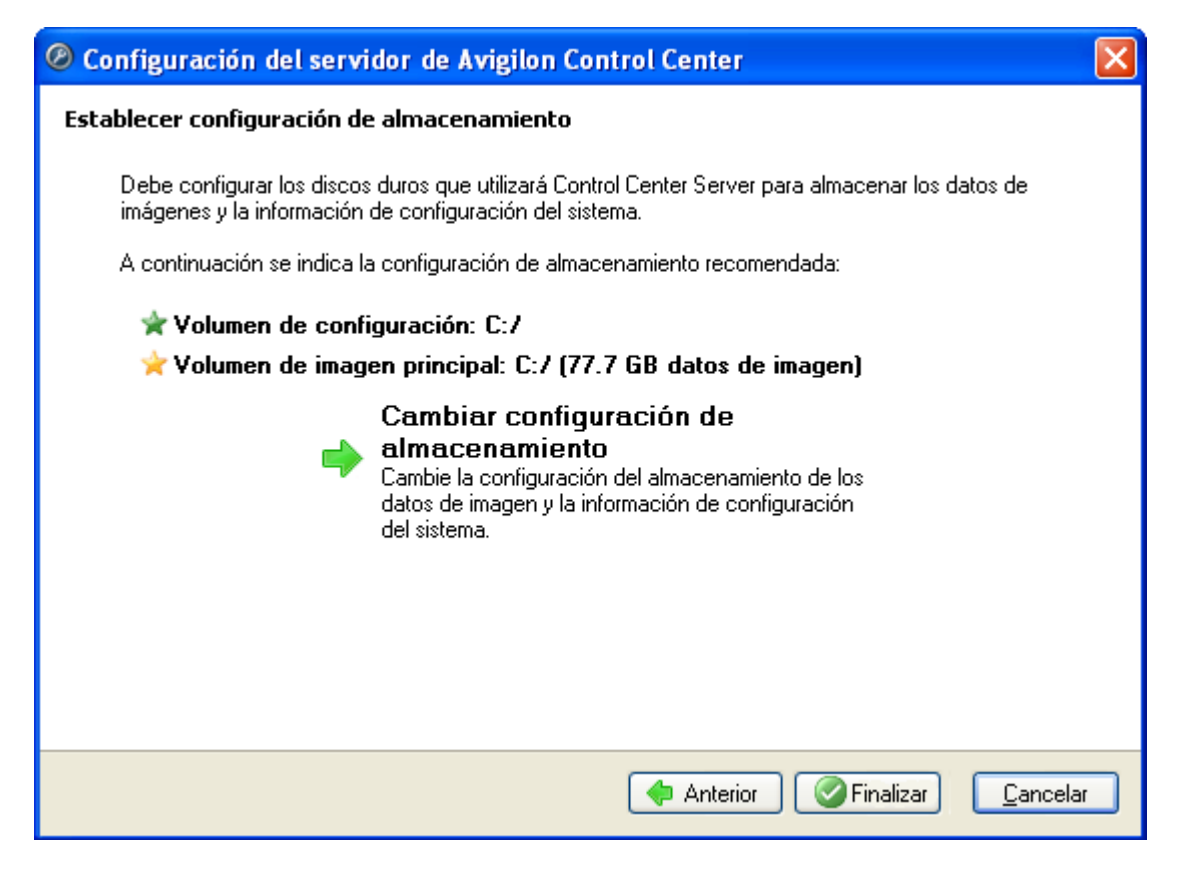

Figura A. Cuadro de diálogo Establecer configuración de almacenamiento

#### Cambiar la configuración de almacenamiento

Tiene que cambiar la configuración de almacenamiento en las situaciones siguientes:

- Si no está satisfecho con la configuración de almacenamiento sugerida en el cuadro de diálogo Establecer configuración de almacenamiento, haga clic en Cambiar configuración de almacenamiento para definir la configuración de almacenamiento para adaptarse a sus necesidades.
- Si recientemente eligió Borrar todos los datos, debe restablecer la configuración de almacenamiento antes de continuar.

Abra el cuadro de diálogo Almacenamiento y complete el procedimiento siguiente:

Si el cuadro de diálogo Almacenamiento no está abierto, consulte <u>Acceder a la configuración de</u> <u>almacenamiento del servidor</u> para obtener más información.

1. En el cuadro de diálogo Almacenamiento, seleccione la unidad en donde desea almacenar el volumen de configuración y haga clic en Establecer volumen de configuración.

El volumen de configuración almacena todos los ajustes del servidor. Se recomienda que el volumen de configuración se encuentre en una unidad separada del volumen de datos principal.

| Ø Almacer | namiento                                                                                         | ×        |
|-----------|--------------------------------------------------------------------------------------------------|----------|
| C:/       | Datos de imagen de <b>77.5 GB</b> 55.4 GB usados 16.1 GB libres<br>★ Yolumen de imagen principal |          |
| Z:/       | 6.9 GBusados 0.4 GB libres                                                                       |          |
|           |                                                                                                  |          |
|           |                                                                                                  |          |
| He Agree  | gar volumen de imagen Eliminar volumen de imagen                                                 |          |
| N BOIIS   | Aceptar Cancelar                                                                                 | <u>ן</u> |

Figura A. Cuadro de diálogo Almacenamiento

- 2. Para agregar un volumen de datos, seleccione la unidad y haga clic en Agregar volumen de imagen.
  - En el cuadro de diálogo Agregar volumen de imagen, introduzca el tamaño del volumen de datos preferido y, a continuación, haga clic en Aceptar.

| Ø Agregar volumen de i 🔀         |  |  |
|----------------------------------|--|--|
| Tamaño de volumen de imagen:     |  |  |
| 78 🗘 GB                          |  |  |
| <u>A</u> ceptar <u>C</u> ancelar |  |  |

Figura B. Cuadro de diálogo Agregar volumen de imagen

 Si no está satisfecho con la ubicación del volumen de datos principal, seleccione la unidad en la que prefiere tener el volumen de datos principal y haga clic en Establecer volumen de imagen principal. El volumen de datos principal contiene la base de datos que indexa los datos de vigilancia.

**Nota:** La unidad debe tener un volumen de datos antes de que se pueda establecer como el volumen de datos principal.

4. Cuando esté satisfecho con la configuración de almacenamiento, haga clic en Aceptar.

#### Borrar la configuración de almacenamiento

**Nota:** Si opta por borrar todos los datos almacenados, tenga presente que se perderán todos los datos de vigilancia y los ajustes del servidor.

- 1. Abra el cuadro de diálogo Almacenamiento. Para obtener más información, consulte <u>Acceder a la</u> <u>configuración de almacenamiento del servidor</u>.
- 2. Haga clic en Borrar todos los datos.
- 3. En el cuadro de diálogo de confirmación que aparece, haga clic en Sí.
- Tiene que crear una nueva configuración de almacenamiento antes de volver a iniciar la aplicación Control Center Server. Consulte <u>Cambiar la configuración de almacenamiento</u> para obtener más información.

# Configurar los ajustes de copia de seguridad del servidor

Utilice la herramienta Avigilon Control Center Admin Tool para configurar dónde se va a realizar la copia de seguridad y almacenar los datos de vigilancia.

Para configurar cuando se realizan la copia de seguridad de los datos de vigilancia, consulte la *Guía del usuario de Avigilon Control Center Client*.

- 1. Abra la herramienta de administración. Consulte <u>Herramienta de administración</u> para obtener más información.
- 2. En la pestaña Ajustes, haga clic en Copia de seguridad.

| Ø | Panel de administración de | Avigilon Control Center 4                   |                |
|---|----------------------------|---------------------------------------------|----------------|
|   |                            | Control Center Server<br>se está ejecutando |                |
|   |                            |                                             |                |
|   | General Ajustes            |                                             |                |
|   | Licencias                  | Almacenamiento                              |                |
|   | Red                        | Copia de seguridad                          |                |
|   | Exportar ajustes           | 📜 Importar ajustes                          |                |
| 0 | ) Ayuda                    | 🗌 Mostrar esta ven                          | tana al inicio |

Figura A. Herramienta de administración de Control Center

3. En el cuadro de diálogo Copia de seguridad, seleccione la casilla **Activar copia de seguridad** para que el servidor realice la copia de seguridad de los archivos.

| 🙆 Copia de seguridad 📃 🗖 🔀                                |
|-----------------------------------------------------------|
| Activar copia de seguridad Carpeta de copia de seguridad: |
| <u>A</u> ceptar <u>C</u> ancelar                          |

Figura B. Cuadro de diálogo Copia de seguridad

- 4. Introduzca la ubicación de la carpeta de copia de seguridad. Haga clic en [...] para buscar la ubicación de la carpeta de copia de seguridad.
- 5. Haga clic en Aceptar.

## Configurar los ajustes de red del servidor

El servidor se comunica con el software Avigilon Control Center Client a través de un rango de puertos UDP y TCP. Los rangos de puertos solo deben cambiarse si la aplicación Client está intentando acceder a dos o más servidores que están detrás del mismo dispositivo NAT (p. ej. el router), o si hay un conflicto de puerto con otro software que se está ejecutando en el mismo ordenador que el software Avigilon Control Center Server.

- 1. Abra la herramienta de administración. Consulte <u>Herramienta de administración</u> para obtener más información.
- 2. En la pestaña Ajustes, haga clic en Red.

| 🥙 Panel de administración de Avigilon Control Center 4 🛛 📃 🗖 🔀 |                    |  |  |
|----------------------------------------------------------------|--------------------|--|--|
| Control Center Server<br>se está ejecutando                    |                    |  |  |
|                                                                |                    |  |  |
| General Ajustes                                                |                    |  |  |
| Licencias                                                      | Almacenamiento     |  |  |
| Red                                                            | Copia de seguridad |  |  |
| Exportar ajustes                                               | 漏 Importar ajustes |  |  |
| Q Ayuda Mostrar esta ventana al inicio                         |                    |  |  |

Figura A. Herramienta de administración de Control Center

 En el cuadro de diálogo Red, introduzca el puerto de base deseado y, a continuación, haga clic en Aceptar.

| Ø Red                                                                                     | × |
|-------------------------------------------------------------------------------------------|---|
| Puertos TCP                                                                               |   |
| Puerto TCP de base:  50080 😂                                                              |   |
| Rango de puertos TCP: 50080 - 50083                                                       |   |
| Acceso al explorador web: http:// <dirección del="" ip="" servidor="">:50083/</dirección> |   |
| 🕕 El rango de puertos TCP debe ser accesible al cliente.                                  |   |
|                                                                                           |   |
| Puertos UDP                                                                               |   |
| Puerto UDP de base: 51000                                                                 |   |
| Rango de puertos UDP: 51000 - 55000                                                       |   |
|                                                                                           |   |
| Aceptar Cancela                                                                           | r |

Figura B. Cuadro de diálogo Red

Los rangos de puertos UDP y TCP usados por el software Server se actualizan cuando cambia el puerto de base.

El rango de puertos TCP debe ser accesible al ordenador cliente y puede ser reenviado en cualquier router o punto de conversión de la dirección de red entre el cliente y el servidor.

Acceso al explorador web: http://<dirección IP del servidor>:50083/ indica cómo puede acceder el cliente web de Avigilon Control Center. Consulte Iniciar el cliente web de Avigilon Control Center para obtener más información.

# Usar la herramienta de administración

Además de configurar el servidor, se puede utilizar la herramienta de administración para realizar los procedimientos siguientes:

## Iniciar y cerrar Avigilon Control Center Server

La aplicación Avigilon Control Center Server se inicia automáticamente cuando se inicia Windows pero se puede cerrar e iniciar manualmente a través de la herramienta Avigilon Control Center Admin Tool.

#### Cerrar Control Center Server

- 1. Abra la herramienta de administración. Consulte <u>Herramienta de administración</u> para obtener más información.
- 2. En la herramienta de administración, haga clic en Cerrar.

| Ø | Panel de administración de Avigilon Control Center 4  |                 |
|---|-------------------------------------------------------|-----------------|
|   | Control Center Server<br>se está ejecutando<br>Cerrar |                 |
|   | General Ajustes                                       |                 |
|   | Iniciar Control Center Tegistros de Client            |                 |
| 0 | Ayuda 🗌 Mostrar esta ver                              | itana al inicio |

Figura A. Herramienta de administración: Control Center Server se está ejecutando

Si Control Center Server se ha cerrado correctamente, la herramienta de administración mostrará el siguiente mensaje de estado: *Control Center Server no se está ejecutando*.

#### Iniciar Control Center Server

- 1. Abra la herramienta de administración. Consulte <u>Herramienta de administración</u> para obtener más información.
- 2. En la herramienta de administración, haga clic en Iniciar.

| Panel de administración de Avigilon Cont | rol Center 4 📃 🗖 🔀             |
|------------------------------------------|--------------------------------|
| Control Cen<br>no se está e<br>Iniciar   | ter Server<br>jecutando        |
| General Ajustes                          | Ver registros de<br>aplicación |
| Ayuda                                    | Mostrar esta ventana al inicio |

Figura B. Herramienta de administración: Control Center Server no se está ejecutando

Si Control Center Server se ha iniciado correctamente, la herramienta de administración mostrará el siguiente mensaje de estado: *Control Center Server se está ejecutando*.

### Iniciar Avigilon Control Center Client

La aplicación Avigilon Control Center Client se puede iniciar mediante la herramienta Avigilon Control Center Admin Tool.

- 1. Abra la herramienta de administración. Consulte <u>Herramienta de administración</u> para obtener más información.
- 2. En la pestaña General, haga clic en Iniciar Control Center Client.

| Ø Panel de administración de Avigilon Control Center 4 |                   |
|--------------------------------------------------------|-------------------|
| Control Center Server<br>se está ejecutando<br>Cerrar  |                   |
| General Ajustes                                        |                   |
| 🕜 Ayuda 📃 Mostrar esta v                               | ventana al inicio |

Figura A. Herramienta de administración

Si la aplicación Client no está instalada, la herramienta de administración le pedirá que la instale.

### Iniciar el cliente web de Avigilon Control Center

El cliente web de Avigilon Control Center es una versión simplificada de la aplicación Client que le permite supervisar vídeo desde cualquier navegador web de Internet Explorer.

Nota: Solo se puede acceder al cliente web mediante Internet Explorer.

Para acceder al cliente web, tiene que conocer la dirección IP del servidor de Avigilon al que desea acceder y el número de puerto de acceso web del servidor. El cuadro de diálogo Red muestra el puerto de acceso del navegador web, consulte <u>Configurar los ajustes de red del servidor</u> para obtener más información.

1. Para acceder al cliente web, abra Internet Explorer e introduzca la dirección siguiente: http://<dirección ip del servidor>:<número puerto>/ (Por ejemplo, http://192.168.2.62:50083/)

Si no ha accedido antes al cliente web, se le solicitará que instale el software requerido antes de que se abra el cliente web.

 Cuando se muestre la pantalla de inicio de sesión, introduzca su nombre de usuario y contraseña para el servidor. El cliente web se abre en el navegador y puede acceder al vídeo y a las cámaras almacenadas en el servidor.

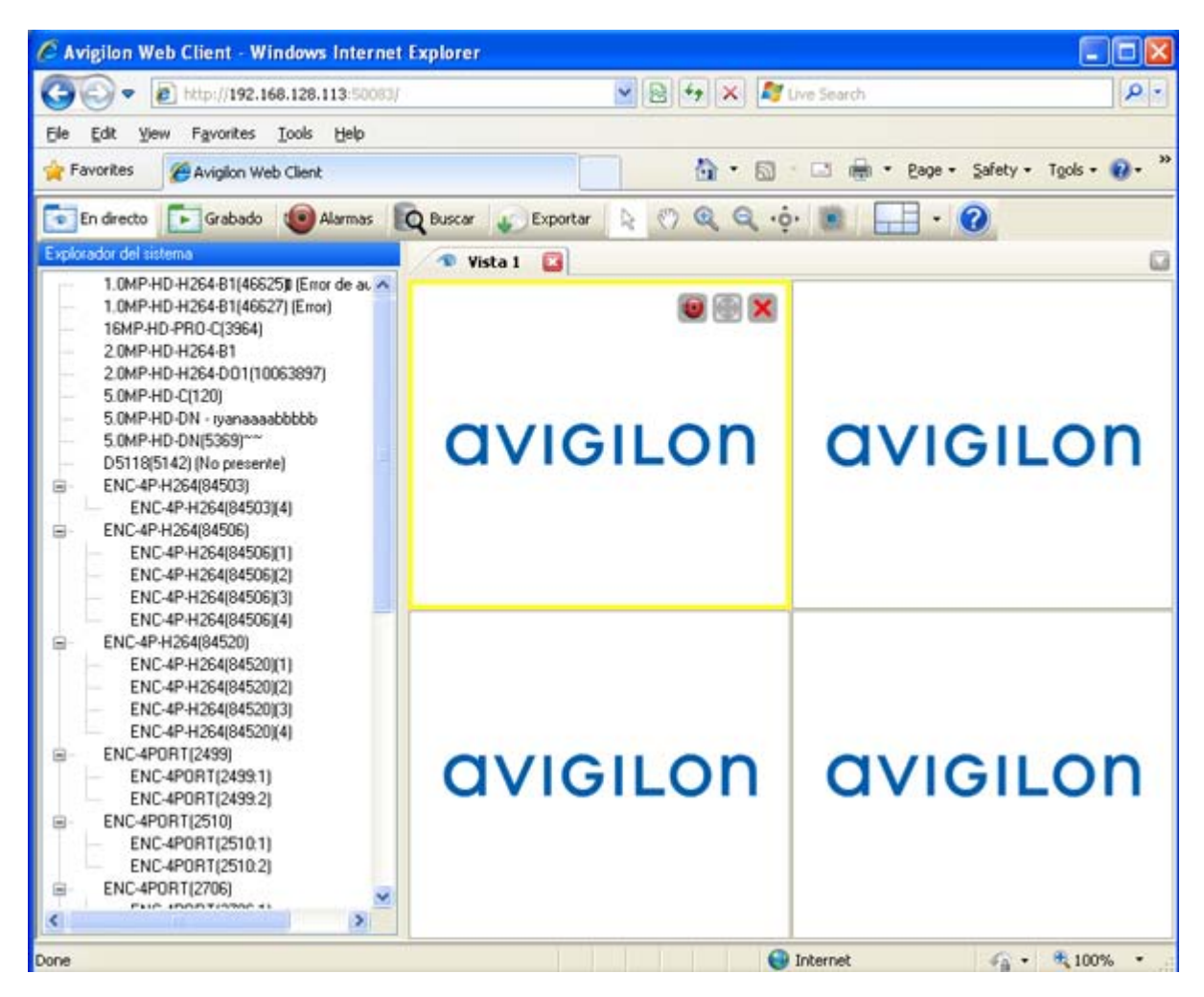

Figura A. Cliente web de Avigilon Control Center

## Ver registros de aplicación

Puede ver los registros de errores de la aplicación Avigilon Control Center en la herramienta de administración. Estos registros ayudan a diagnosticar problemas con el sistema.

- 1. Abra la herramienta de administración. Consulte <u>Herramienta de administración</u> para obtener más información.
- 2. En la pestaña General, haga clic en Ver registros de aplicación.

| Ø Panel de administración de Avigilon Control Center 4 |                              |
|--------------------------------------------------------|------------------------------|
| Control Center Server<br>se está ejecutando<br>Cerrar  |                              |
| General Ajustes                                        | : de                         |
| 🕜 Ayuda 📃 Mo:                                          | strar esta ventana al inicio |

Figura A. Herramienta de administración

3. Se muestra el cuadro de diálogo Registros de aplicación. Haga doble clic en un error para ver los detalles.

| Ø Registros | de aplicación            |                                   | X |
|-------------|--------------------------|-----------------------------------|---|
| Tipo        | Fecha                    | Mensaje                           | ^ |
| 😢 Error     | 10/11/2011 11:48:37      | Connection failed for device '2.0 |   |
| 🕺 Error     | 10/11/2011 11:48:35      | Connection failed for POS device  | = |
| 🛛 🕄 Error   | 10/11/2011 11:48:35      | Connection failed for device '2.0 |   |
| 🛛 🕄 Error   | 10/11/2011 11:48:34      | Connection failed for device '2.0 | - |
| 🛛 🕄 Error   | 09/11/2011 16:52:43      | Connection failed for device '2.0 |   |
| 🛛 🕄 Error   | 09/11/2011 16:52:42      | Connection failed for device '2.0 |   |
| 🛛 🕄 Error   | 09/11/2011 16:52:42      | Connection failed for POS device  |   |
| 🛛 🔁 Error   | 09/11/2011 16:52:42      | Connection failed for device '2.0 |   |
| 🛛 🔁 Error   | 07/11/2011 8:36:24       | Connection failed for device '2.0 |   |
| Error 🔇     | 07/11/2011 8:36:22       | Connection failed for device '2.0 | ~ |
| <b>A</b> -  | 00.000 http://www.co.co. |                                   |   |
|             |                          | Aceptar                           |   |
|             |                          | <u></u> .                         | : |

Figura B. Cuadro de diálogo Registros de aplicación

4. Haga clic en Aceptar para cerrar el cuadro de diálogo Registros de aplicación.

## Exportar e importar ajustes

Una vez configurada la aplicación Avigilon Control Center, puede exportar los datos de configuración del servidor para que se usen en distintos servidores.

Los datos de configuración se definen en la aplicación Avigilon Control Center Client e incluye programaciones de grabación, usuarios y grupos, ajustes de dispositivos, reglas, alarmas, orígenes de TPV y conexiones de dispositivos.

#### Exportar ajustes del servidor

Puede exportar los datos de configuración del servidor para que se puedan usar en otros servidores dentro de la red.

- 1. Abra la herramienta de administración. Consulte <u>Herramienta de administración</u> para obtener más información.
- Haga clic en Cerrar. La aplicación Control Center Server debe cerrarse antes de exportar los ajustes.
- 3. En la herramienta de administración, pestaña Ajustes, haga clic en Exportar ajustes.

| Ø Panel de administración de Avigi | lon Control Center 4 📃 🗖 🔀                        |
|------------------------------------|---------------------------------------------------|
| Contr<br>no se                     | rol Center Server<br>e está ejecutando<br>Iniciar |
| General Ajustes                    |                                                   |
| Licencias                          | Almacenamiento                                    |
| 💑 Red                              | Copia de seguridad                                |
| 声 Exportar ajustes                 | 🛴 Importar ajustes                                |
| Ø Ayuda                            | Mostrar esta ventana al inicio                    |

Figura A. Herramienta de administración

4. En el cuadro de diálogo Exportar ajustes, seleccione los ajustes que desea exportar y haga clic en Aceptar.

| 🖉 Exportar ajustes 🛛 🔀                                                                                                    |
|----------------------------------------------------------------------------------------------------|
| <ul> <li>Ajustes para exportar:</li> <li>✓ Grabación de programaciones</li> <li>✓ Usuarios y grupos</li> <li>✓ Ajustes del dispositivo</li> <li>✓ Reglas</li> <li>✓ Alarmas, orígenes de TPV y conexiones de dispositivo</li> </ul> |
| <u>A</u> ceptar <u>C</u> ancelar                                                                                                    |

Figura B. Cuadro de diálogo Exportar ajustes

Los ajustes listados en el cuadro de diálogo Exportar ajustes están configurados en la aplicación Client. Consulte la Guía del usuario de *Avigilon Control Center Client* para obtener más información todos estos ajustes.

5. En el cuadro de diálogo Seleccionar archivo para exportar, dé un nombre al archivo y haga clic en Guardar.

Los ajustes solo se pueden exportar como un archivo Avigilon Servers Settings (AVT).

6. En el cuadro de diálogo de confirmación que aparece haga clic en Aceptar.

#### Importar ajustes del servidor

- 1. Abra la herramienta de administración. Consulte <u>Herramienta de administración</u> para obtener más información.
- Haga clic en Cerrar. La aplicación Control Center Server debe cerrarse antes de importar los ajustes.
- 3. En la herramienta de administración, pestaña Ajustes, haga clic en Importar ajustes.

| Ø | Panel de administración de Avigilor | n Control Center 4                 |                 |
|---|-------------------------------------|------------------------------------|-----------------|
|   | Control<br>no se e                  | l Center Server<br>está ejecutando |                 |
|   | 4.                                  |                                    |                 |
|   | General Ajustes                     |                                    |                 |
|   | Licencias                           | Almacenamiento                     |                 |
|   | Red                                 | Copia de seguridad                 |                 |
|   | Exportar ajustes                    | 漏 Importar ajustes                 |                 |
| C | ) Ayuda                             | 🔲 Mostrar esta ven                 | itana al inicio |

Figura A. Herramienta de administración

- 4. En el cuadro de diálogo Seleccionar archivo para importar, localice la ubicación del archivo de ajustes que desea importar y haga clic en Abrir.
- 5. En el cuadro de diálogo Importar ajustes, seleccione los ajustes que desea importar y haga clic en Aceptar.

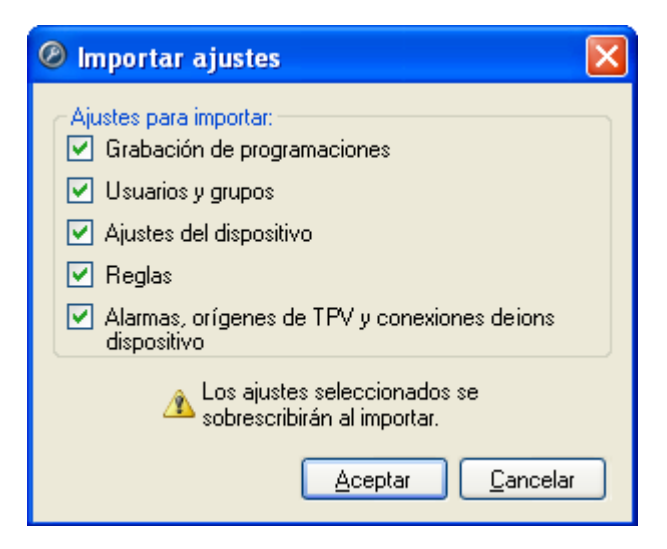

Figura B. Cuadro de diálogo Importar ajustes

6. En el cuadro de diálogo de confirmación que aparece, haga clic en Aceptar.

# Índice

#### A

| Activación de licencia9, 13                       |
|---------------------------------------------------|
| Actualizaciones2                                  |
| Ajustes, pestaña5                                 |
| Almacenamiento23                                  |
| borrar28                                          |
| configuración inicial25                           |
| Avigilon Control Center Client1, 33               |
| Avigilon Control Center Server1, 4                |
| В                                                 |
| Borrar todos los datos de imagen28                |
| C                                                 |
| Cerrar32                                          |
| Cliente web34                                     |
| Configurar8                                       |
| Copia de seguridad28                              |
| Е                                                 |
| Establecer configuración de almacenamiento 25, 26 |
| Exportar ajustes                                  |

| G                                    |
|--------------------------------------|
| General, pestaña5                    |
| Н                                    |
| Herramienta de administración1, 4, 5 |
| I                                    |
| Importar ajustes                     |
| Iniciar                              |
| L                                    |
| Licencias8                           |
| Р                                    |
| Puerto                               |
| R                                    |
| Red29                                |
| Registros de error35                 |
| Requisitos del sistema1              |
| S                                    |
| Soporte2                             |
| V                                    |
| Ver registros de aplicación35        |